## Create a layer and set the color of the layer

In ThanCad every element (line, circle, arc, text, etc) belongs to exactly one layer. The element always inherits the attributes (color, pen thickness, line type etc) from the layer it belongs to. An element can not have individual attributes. Experience shows that individual element attributes almost always lead to mistakes. The use of element individual attributes is somewhat analogous to the use of "goto" in a programming language: it must be avoided.

In order to create a new layer and set some attributes, for example its color, type "layer" at the command prompt (it can be abbreviated to "la") and press enter, or click "layer" in the "Format" menu.

| 20       | *           |                     |         |               |                 |        |              |                     | ThanCad - untitled1    | .thcx          |                  |                    |              |                 | ~ ^ ×   |
|----------|-------------|---------------------|---------|---------------|-----------------|--------|--------------|---------------------|------------------------|----------------|------------------|--------------------|--------------|-----------------|---------|
| Fi       | le          | <u>E</u> dit        | View    | <u>I</u> mage | F <u>o</u> rmat | Tools  | <u>D</u> raw | <u>E</u> ngineering | <u>P</u> hotogrammetry | <u>M</u> odify | <u>R</u> esearch | D <u>e</u> veloper | <u>W</u> ind | ow <u>H</u> elp |         |
| La       | yer:        |                     |         |               | 0               |        |              |                     |                        |                |                  |                    |              | Change Layer    | $\circ$ |
|          |             |                     |         |               |                 |        |              |                     |                        |                |                  |                    |              |                 |         |
|          |             |                     |         |               |                 |        |              |                     |                        |                |                  |                    |              |                 | point   |
|          |             |                     |         |               |                 |        |              |                     |                        |                |                  |                    |              |                 | firefox |
|          |             |                     |         |               |                 |        |              |                     |                        |                |                  |                    |              |                 |         |
|          |             |                     |         |               |                 |        |              |                     |                        |                |                  |                    |              |                 |         |
|          |             |                     |         |               |                 |        |              |                     |                        |                |                  |                    |              |                 |         |
|          |             |                     |         |               |                 |        |              |                     |                        |                |                  |                    |              |                 |         |
|          |             |                     |         |               |                 |        |              |                     |                        |                |                  |                    |              |                 |         |
|          |             |                     |         |               |                 |        |              |                     |                        |                |                  |                    |              |                 |         |
|          |             |                     |         |               |                 |        |              |                     |                        |                |                  |                    |              |                 |         |
|          |             |                     |         |               |                 |        |              |                     |                        |                |                  |                    |              |                 |         |
|          |             |                     |         |               |                 |        |              |                     |                        |                |                  |                    |              |                 |         |
|          |             |                     |         |               |                 |        |              |                     |                        |                |                  |                    |              |                 |         |
|          |             |                     |         |               |                 |        |              |                     |                        |                |                  |                    |              |                 |         |
|          |             |                     |         |               |                 |        |              |                     |                        |                |                  |                    |              |                 |         |
|          |             |                     |         |               |                 |        |              |                     |                        |                |                  |                    |              |                 |         |
|          |             |                     |         |               |                 |        |              |                     |                        |                |                  |                    |              |                 |         |
|          |             |                     |         |               |                 |        |              |                     |                        |                |                  |                    |              |                 |         |
| CC       | mma<br>na n | and:<br>Ca <u>d</u> | thar    | .2 de         | evel "          | Stude  | ents2        | 022"                |                        |                |                  |                    |              |                 |         |
| Co       | руг         | righ                | t (C)   | ) 2001        | -2022 T         | Thanas | is St        | amos, Dece          | ember, 2022            |                | atly on          | recipted           |              |                 |         |
| 0.<br>Co | mma         | and:                | la      | DITLID        | ución (         | JI NIK | los Pa       | pandreoù :          | in bug nuncing         | j is gre       | eaciy ap         | Jreciated          |              |                 | -       |
| V        | Vorl        | d xy                | z: 9.85 | 7 52.40       | 7 0.000         |        |              |                     |                        |                |                  |                    |              |                 |         |

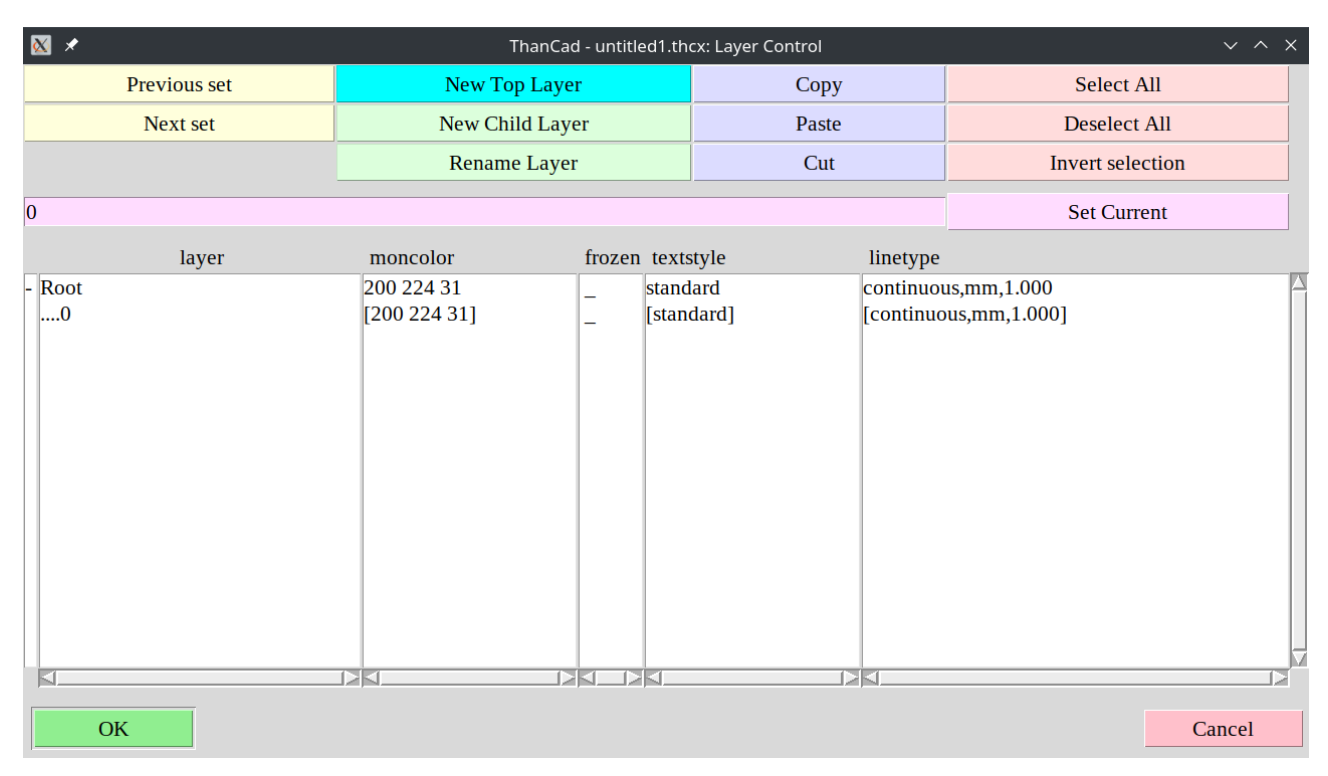

The main Layer window appears. Click the "New Top Layer" button:

A dialog window is displayed. Type the name of the new layer, and click the "OK" button:

| 🔀 🖈 Please entbl           | lank text 🗸 🔨 🗙 |  |  |  |  |  |  |  |  |  |  |
|----------------------------|-----------------|--|--|--|--|--|--|--|--|--|--|
| Create New Top Level Layer |                 |  |  |  |  |  |  |  |  |  |  |
| alines                     |                 |  |  |  |  |  |  |  |  |  |  |
|                            |                 |  |  |  |  |  |  |  |  |  |  |
| OK                         | Cancel          |  |  |  |  |  |  |  |  |  |  |

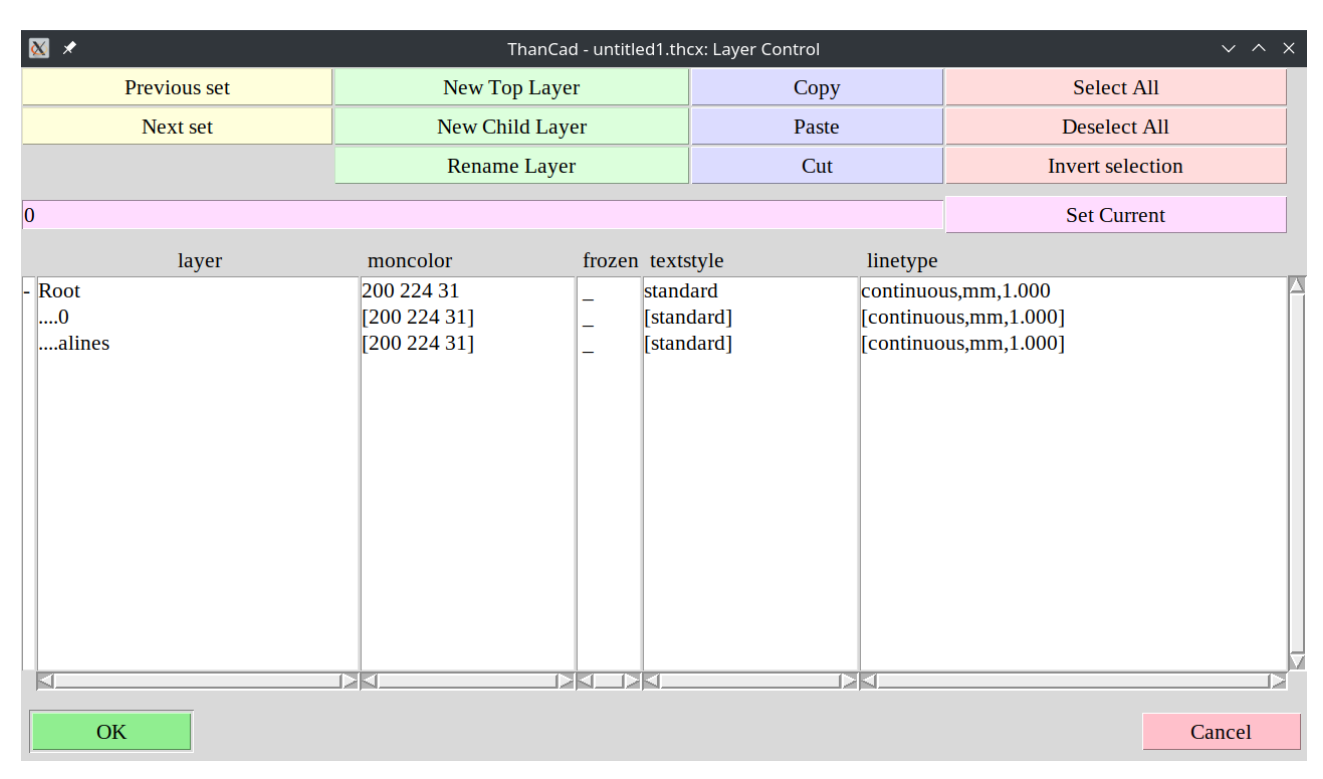

## The new layer name ("alines") appears in the main Layer window:

To change the color of the layer, select the layer ("alines") by clicking on the name of the layer:

| ⊠ ≯          | Than         | Cad - untitled1.th | ~ ^ × |           |                  |   |  |
|--------------|--------------|--------------------|-------|-----------|------------------|---|--|
| Previous set | New Top La   | ayer               | Сору  |           | Select All       |   |  |
| Next set     | New Child L  | ayer               | Paste |           | Deselect All     |   |  |
|              | Rename La    | yer                | Cut   |           | Invert selection |   |  |
| 0            |              |                    |       |           | Set Current      |   |  |
| layer        | moncolor     | frozen texts       | style | linetype  |                  |   |  |
| - Root       | 200 224 31   | _ stand            | ard   | continuo  | 1s,mm,1.000      | 7 |  |
| 0            | [200 224 31] | [stan              | dard] | [continuo | ous,mm,1.000]    |   |  |
| alines       | [200 224 31] | _ [stand           | dardj | [continuo | bus,mm,1.000J    |   |  |
|              |              |                    |       |           |                  |   |  |
|              |              |                    |       |           |                  |   |  |
|              |              |                    |       |           |                  |   |  |
|              |              |                    |       |           |                  |   |  |
|              |              |                    |       |           |                  |   |  |
|              |              |                    |       |           |                  |   |  |
|              |              |                    |       |           |                  |   |  |
|              |              |                    |       |           |                  |   |  |
|              |              |                    |       |           |                  |   |  |
|              |              |                    |       |           |                  | 1 |  |
| OK           |              |                    |       |           | Cancel           |   |  |
| UK           |              |                    |       |           | Cancer           | 1 |  |

The default color of the new layer "alines" is "200 224 31" which is shade of yellow. The 3 numbers are the R,G,B values of this color. Click on the color "200 224 31" to change the color of the layer. A dialog window is displayed:

| ⊠ *                  | Select ThanCad Colour                                                                                                    | ~ ^ X                 |  |  |  |  |  |  |  |  |  |
|----------------------|----------------------------------------------------------------------------------------------------|-----------------------|--|--|--|--|--|--|--|--|--|
| Common Colors        |                                                                                                    |                       |  |  |  |  |  |  |  |  |  |
| Gray Shades          | Special Colors                                                                                                    |                       |  |  |  |  |  |  |  |  |  |
|                      | <pre></pre>                                                                                                    | <personal></personal> |  |  |  |  |  |  |  |  |  |
| Full Color Palette   |                                                                                                    |                       |  |  |  |  |  |  |  |  |  |
|                      | No.         No.         No. <td></td> |                       |  |  |  |  |  |  |  |  |  |
| User Defined Colors  | 5                                                                                                    |                       |  |  |  |  |  |  |  |  |  |
|                      |                                                                                                    |                       |  |  |  |  |  |  |  |  |  |
| Near                 | est palette color Define ne                                                                                                    | w                     |  |  |  |  |  |  |  |  |  |
| Chosen Color: < ByPa | Chosen Color: <byparent></byparent>                                                                                                    |                       |  |  |  |  |  |  |  |  |  |
| ОК                   |                                                                                                    | Cancel                |  |  |  |  |  |  |  |  |  |

Now click on the upper left red button (below "common colors") to change the layer color to red.

| ፟ ✓                       | Select ThanCad Colour                                                             | ~ ^ X                       |
|---------------------------|-----------------------------------------------------------------------------------|-----------------------------|
| Common Colors             |                                                                                   |                             |
| Gray Shades               | Special Color<br>Special Color<br>Special Color<br>Special Color<br>Special Color | rs<br><personal></personal> |
| Full Color Palette        |                                                                                   |                             |
| User Defined Colors Neare | est palette color Define r                                                        | new                         |
| Chosen Color: red         | RGB: 255 0 0                                                                      | Cancel                      |

Click on "OK" to return to the main Layer window. The color of the layer is now "red".

| ⊠ *                   | ThanCa                            | d - untitled1.th              | cx: Layer Control      |                        | ~                                           | ^ X |
|-----------------------|-----------------------------------|-------------------------------|------------------------|------------------------|---------------------------------------------|-----|
| Previous set          | New Top Laye                      | er                            | Сору                   |                        | Select All                                  |     |
| Next set              | New Child Lay                     | rer                           | Paste                  |                        | Deselect All                                |     |
|                       | Rename Laye                       | r                             | Cut                    |                        | Invert selection                            |     |
| 0                     |                                   |                               |                        |                        | Set Current                                 |     |
| layer                 | moncolor                          | frozen texts                  | style                  | linetype               |                                             |     |
| - Root<br>0<br>alines | 200 224 31<br>[200 224 31]<br>red | _ stanc<br>_ [stan<br>_ [stan | lard<br>dard]<br>dard] | continuou<br>[continuo | ıs,mm,1.000<br>us,mm,1.000]<br>us,mm,1.000] |     |
| OK                    |                                   | - 14 k                        |                        | juna                   | Cance                                       | 1   |

Click on "OK" to save the changes, and return to the drawing:

| <b>2</b>     | <b>*</b>     |                  |                  |                    |                  |              |                          | ThanCad - untitled1           | .thcx          |                  |                    |              |                 | ~ ^ ×    |
|--------------|--------------|------------------|------------------|--------------------|------------------|--------------|--------------------------|-------------------------------|----------------|------------------|--------------------|--------------|-----------------|----------|
| <u>F</u> ile | <u>E</u> dit | <u>V</u> iew     | <u>I</u> mage    | F <u>o</u> rmat    | <u>T</u> ools    | <u>D</u> raw | <u>E</u> ngineering      | <u>P</u> hotogrammetry        | <u>M</u> odify | <u>R</u> esearch | D <u>e</u> veloper | <u>W</u> ind | ow <u>H</u> elp |          |
| Laye         | r:           |                  |                  | 0                  |                  |              |                          |                               |                |                  |                    |              | Change Layer    | $\circ$  |
|              |              |                  |                  |                    |                  |              |                          |                               |                |                  |                    |              |                 | <b>~</b> |
|              |              |                  |                  |                    |                  |              |                          |                               |                |                  |                    |              |                 | point    |
|              |              |                  |                  |                    |                  |              |                          |                               |                |                  |                    |              |                 | firefox  |
|              |              |                  |                  |                    |                  |              |                          |                               |                |                  |                    |              |                 |          |
|              |              |                  |                  |                    |                  |              |                          |                               |                |                  |                    |              |                 |          |
|              |              |                  |                  |                    |                  |              |                          |                               |                |                  |                    |              |                 |          |
|              |              |                  |                  |                    |                  |              |                          |                               |                |                  |                    |              |                 |          |
|              |              |                  |                  |                    |                  |              |                          |                               |                |                  |                    |              |                 |          |
|              |              |                  |                  |                    |                  |              |                          |                               |                |                  |                    |              |                 |          |
|              |              |                  |                  |                    |                  |              |                          |                               |                |                  |                    |              |                 |          |
|              |              |                  |                  |                    |                  |              |                          |                               |                |                  |                    |              |                 |          |
|              |              |                  |                  |                    |                  |              |                          |                               |                |                  |                    |              |                 |          |
|              |              |                  |                  |                    |                  |              |                          |                               |                |                  |                    |              |                 |          |
|              |              |                  |                  |                    |                  |              |                          |                               |                |                  |                    |              |                 |          |
|              |              |                  |                  |                    |                  |              |                          |                               |                |                  |                    |              |                 |          |
|              |              |                  |                  |                    |                  |              |                          |                               |                |                  |                    |              |                 |          |
|              |              |                  |                  |                    |                  |              |                          |                               |                |                  |                    |              |                 |          |
|              |              |                  |                  |                    |                  |              |                          |                               |                |                  |                    |              |                 |          |
|              |              |                  |                  |                    |                  |              |                          |                               |                |                  |                    |              |                 |          |
|              |              |                  |                  |                    | _                |              |                          |                               |                |                  |                    |              |                 |          |
| Copy         | /righ        | nt (C)<br>The co | ) 2001<br>ontrib | -2022 1<br>ution ( | Thanas<br>of Nik | is St        | amos, Dece<br>pandreou i | ember, 2022<br>in bug hunting | is are         | eatly an         | preciated          |              |                 |          |
| Com          | nand         | : la             |                  |                    |                  |              |                          | in bug nuncing                | 10 91          | acty up          | 51 COLUCCU         |              |                 |          |
| laye         | er<br>nand   |                  |                  |                    |                  |              |                          |                               |                |                  |                    |              |                 |          |
| Wo           | rld xy       | z: 9.85          | 7 52.40          | 7 0.000            |                  |              |                          |                               |                |                  |                    |              |                 | M        |

In order to change the current Layer, click on the upper left button (shown as dark green in the screenshot below), right after the label "Layer:" :

| <b>20</b>    | ¢                   |                  |               |                 |               |              |                     | ThanCad - la1.th       | сх             |                  |                    |              |                 | ~ ^ X    |
|--------------|---------------------|------------------|---------------|-----------------|---------------|--------------|---------------------|------------------------|----------------|------------------|--------------------|--------------|-----------------|----------|
| <u>F</u> ile | <u>E</u> dit        | <u>V</u> iew     | <u>I</u> mage | F <u>o</u> rmat | <u>T</u> ools | <u>D</u> raw | <u>E</u> ngineering | <u>P</u> hotogrammetry | <u>M</u> odify | <u>R</u> esearch | D <u>e</u> veloper | <u>W</u> ind | ow <u>H</u> elp |          |
| Laye         | r:                  |                  |               | alines          |               |              |                     |                        |                |                  |                    |              | Change Layer    | $\odot$  |
|              |                     |                  |               |                 |               |              |                     |                        |                |                  |                    |              |                 |          |
|              |                     |                  |               |                 |               |              |                     |                        |                |                  |                    |              |                 | point    |
|              |                     |                  |               |                 |               |              |                     |                        |                |                  |                    |              |                 | firefox  |
|              |                     |                  |               |                 |               |              |                     |                        |                |                  |                    |              |                 |          |
|              |                     |                  |               |                 |               |              |                     |                        |                |                  |                    |              |                 |          |
|              |                     |                  |               |                 |               |              |                     |                        |                |                  |                    |              |                 |          |
|              |                     |                  |               |                 |               |              |                     |                        |                |                  |                    |              |                 |          |
|              |                     |                  |               |                 |               |              |                     |                        |                |                  |                    |              |                 |          |
|              |                     |                  |               |                 |               |              |                     |                        |                |                  |                    |              |                 |          |
|              |                     |                  |               |                 |               |              |                     |                        |                |                  |                    |              |                 |          |
|              |                     |                  |               |                 |               |              |                     |                        |                |                  |                    |              |                 |          |
|              |                     |                  |               |                 |               |              |                     |                        |                |                  |                    |              |                 |          |
|              |                     |                  |               |                 |               |              |                     |                        |                |                  |                    |              |                 |          |
|              |                     |                  |               |                 |               |              |                     |                        |                |                  |                    |              |                 |          |
|              |                     |                  |               |                 |               |              |                     |                        |                |                  |                    |              |                 |          |
|              |                     |                  |               |                 |               |              |                     |                        |                |                  |                    |              |                 |          |
|              |                     |                  |               |                 |               |              |                     |                        |                |                  |                    |              |                 |          |
|              |                     |                  |               |                 |               |              |                     |                        |                |                  |                    |              |                 |          |
| Copy         | /righ               | nt (C)<br>The co | 2001 2001     | -2022 T         | Thanas        | is St        | amos, Dece          | ember, 2022            | is are         | eatly an         | nreciated          |              |                 | <b>A</b> |
| Com          | nand :              | la               |               |                 |               | 05 10        |                     | in bug nuncing         | 15 grt         | Juciy up         | preciaced          |              |                 |          |
| laye<br>Comr | er<br>n <b>and:</b> |                  |               |                 |               |              |                     |                        |                |                  |                    |              |                 |          |
| Wo           | rld xy              | z:               |               |                 |               |              | This is Th          | anCad                  |                |                  |                    |              |                 | M        |

Click on the layer "alines" to make it current:

|      | *   | Select new current layer | $\sim$ | ^ | × |
|------|-----|--------------------------|--------|---|---|
| 0    |     |                          |        |   | Α |
| alir | ies |                          |        |   |   |

Layer "alines" is now the current layer. All new elements from now on will belong to this layer, and will have the color "red".

| <u> </u>     | •            |              |               |                    |                 |                  |                          | ThanCad - untitled            | l.thcx         |                  |                    |              |                 | ~ ^ X      |
|--------------|--------------|--------------|---------------|--------------------|-----------------|------------------|--------------------------|-------------------------------|----------------|------------------|--------------------|--------------|-----------------|------------|
| <u>F</u> ile | <u>E</u> dit | <u>V</u> iew | <u>I</u> mage | F <u>o</u> rmat    | <u>T</u> ools   | <u>D</u> raw     | <u>E</u> ngineering      | <u>P</u> hotogrammetry        | <u>M</u> odify | <u>R</u> esearch | D <u>e</u> veloper | <u>W</u> ind | ow <u>H</u> elp |            |
| Laye         | r:           |              |               | alines             |                 |                  |                          |                               |                |                  |                    |              | Change Layer    | $\bigcirc$ |
|              |              |              |               |                    |                 |                  |                          |                               |                |                  |                    |              |                 |            |
|              |              |              |               |                    |                 |                  |                          |                               |                |                  |                    |              |                 | point      |
|              |              |              |               |                    |                 |                  |                          |                               |                |                  |                    |              |                 | firefox    |
|              |              |              |               |                    |                 |                  |                          |                               |                |                  |                    |              |                 |            |
|              |              |              |               |                    |                 |                  |                          |                               |                |                  |                    |              |                 |            |
|              |              |              |               |                    |                 |                  |                          |                               |                |                  |                    |              |                 |            |
|              |              |              |               |                    |                 |                  |                          |                               |                |                  |                    |              |                 |            |
|              |              |              |               |                    |                 |                  |                          |                               |                |                  |                    |              |                 |            |
|              |              |              |               |                    |                 |                  |                          |                               |                |                  |                    |              |                 |            |
|              |              |              |               |                    |                 |                  |                          |                               |                |                  |                    |              |                 |            |
|              |              |              |               |                    |                 |                  |                          |                               |                |                  |                    |              |                 |            |
|              |              |              |               |                    |                 |                  |                          |                               |                |                  |                    |              |                 |            |
|              |              |              |               |                    |                 |                  |                          |                               |                |                  |                    |              |                 |            |
|              |              |              |               |                    |                 |                  |                          |                               |                |                  |                    |              |                 |            |
|              |              |              |               |                    |                 |                  |                          |                               |                |                  |                    |              |                 |            |
|              |              |              |               |                    |                 |                  |                          |                               |                |                  |                    |              |                 |            |
|              |              |              |               |                    |                 |                  |                          |                               |                |                  |                    |              |                 |            |
|              |              | ( )          |               |                    | -1              |                  |                          |                               |                |                  |                    |              |                 |            |
| Copy<br>0.7. | rign<br>1: T | he co        | ntrib         | -2022 1<br>ution d | nanas<br>of Nik | is Sta<br>os Paj | amos, Dece<br>Dandreou i | ember, 2022<br>in bug hunting | 2<br>g is gre  | eatly ap         | preciated          |              |                 |            |
| Comm         | and :        | la           |               |                    |                 |                  |                          | 0                             | , ,            |                  |                    |              |                 |            |
| Laye<br>Comm | r<br>and:    |              |               |                    |                 |                  |                          |                               |                |                  |                    |              |                 | _          |
| Wo           | 'ld xy       | z: 9.85      | 7 52.40       | 7 0.000            |                 |                  |                          |                               |                |                  |                    |              |                 |            |